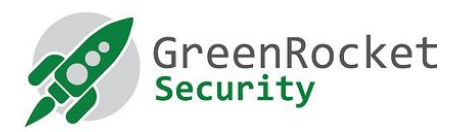

## Inštalácia služby GreenRADIUS na virtuálnej platforme Hyper-V

Tento dokument opisuje kroky na konfiguráciu GreenRadius v prostredí Hyper-V.

## PREDPOKLADY

- Počítač so systémom Windows a nainštalovanou technológiou Hyper-V
- Súbor OVA GreenRADIUS
- 7-zip alebo Winzip v počítači
- Inštalácia Microsoft Virtual Machine Converter 3.0

## NASTAVENIA

- 1. Prihláste sa do systému Windows a pomocou programu 7-zip alebo WinZip rozbaľte súbor GreenRADIUS OVA do vybraného priečinka (napr. D:\GreenRADIUS Virtual Appliance)
- Potom sa v priečinku vytvorí súbor vo formáte 'GreenRADIUS\_Virtual\_Appliance<version number>.vmdk' (napr. GreenRADIUS\_Virtual\_Appliance\_v4.1.11.11.vmdk). Zapamätajte si prístup k súboru vmdk.
- 3. Otvorte PowerShell s oprávneniami správcu a spustite nasledujúce príkazy:
  - o # Import-Module "C:\Program Files\Microsoft Virtual Machine Converter\MvmcCmdlet.psd1"

 Preveďte súbor GreenRADIUS VMDK (rozbalený vo vyššie uvedených krokoch) na súbor Hyper-V (napr. VHDX) pomocou nasledujúceho príkazu, a zapamätajte si cestu k výstupnému súboru VHDX (napr. v nasledujúcom príkaze je použitý súbor vmdk 'D:\GreenRADIUS Virtual\_Appliance\GreenRADIUS\_Virtual\_Appliance\_v4.1.11.11.vmdk' a výstupný súbor 'D:\Demo\GreenRADIUS\_Virtual\_Appliance.vhdx'

- # ConvertTo-MvmcVirtualHardDisk -SourceLiteralPath
  "D:\GreenRADIUS Virtual
  Appliance\GreenRADIUS\_Virtual\_Appliance\_V4.1.11.11disk1.vmdk" -DestinationLiteralPath
  "D:\Demo\GreenRADIUS\_Virtual\_Appliance.vhdx" -VhdType
  DynamicHardDisk -VhdFormat Vhdx
- 4. Otvorte konzolu **"Hyper-V Manager"**, vyberte kartu **"Action"**, kliknite na **"New"** a potom vyberte **"Virtual Machine"** ako je znázornené na obrázku nižšie:

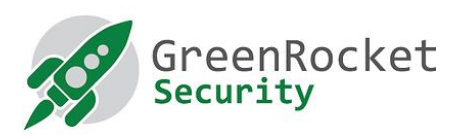

| Hyper-V Settings Floppy Disk   Virtual Switch Manager State   Virtual SAN Manager No virtual machines were found on this server.   Edit Disk No virtual machines were found on this server.   Stop Service Hyper-V Settings   Refresh ints   Help No virtual machine selected.   Details   No tem selected.   Actions   JAYDEEP   New   New   No virtual machine selected.   No tem selected.                                                                                                    | New                                                                                                    | Virtual Machine       |                                                                       |                                                                                                    |
|----------------------------------------------------------------------------------------------------|----------------------------------------------------------------------------------------------------|-----------------------|-----------------------------------------------------------------------|----------------------------------------------------------------------------------------------------|
| Virtual Suitch Manager   Virtual SAN Manager   Virtual SAN Manager   Edit Disk   Inspect Disk   Stop Service   Refresh   Help     No virtual machine selected.     Details     No item selected.                                                                                                    | Livner V Settinger                                                                                          | Floppy Disk           |                                                                       | Actions                                                                                                    |
| Refresh   Help     No vitual machine selected.     Image: Control of the selected of the selected of the se | Virtual Switch Manager<br>Virtual SAN Manager<br>Edit Disk<br>Inspect Disk<br>Stop Service<br>Remove Server | State<br>No virtual m | CPU Usage Assigned Memory Uptim<br>achines were found on this server. | New<br>Import Virtual Machine<br>Hyper-V Settings<br>Virtual Switch Manager<br>Virtual SAN Manager<br>Edit Disk |
| Help       No vitual machine selected.         No vitual machine selected.       Remove Server         Refresh       View         Uiew       Image: Comparison of the selected.         Details       No item selected.                                                                                                    | Refresh                                                                                                    | pints                 |                                                                       | Inspect Disk                                                                                                    |
| No item selected.                                                                                                    |                                                                                                    | No<br>Details         | virtual machine selected.                                             | Remove Server       Refresh       View       Help                                                               |
|                                                                                                    |                                                                                                    |                       | No item selected.                                                     |                                                                                                    |

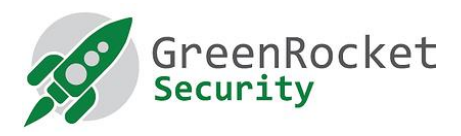

5. V sprievodcovi "New Virtual Machine" zadajte názov cesty a kliknite na tlačidlo "Next".

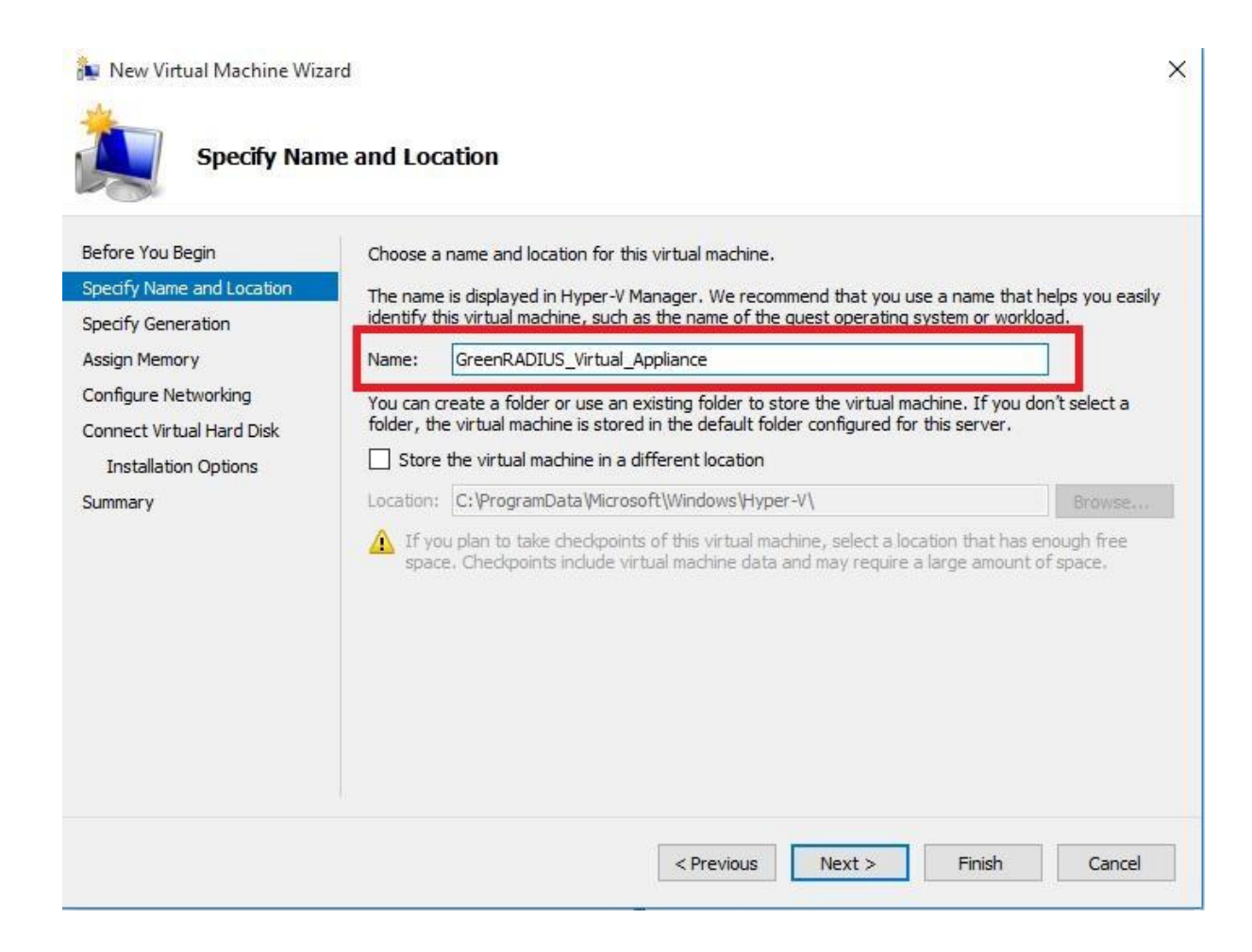

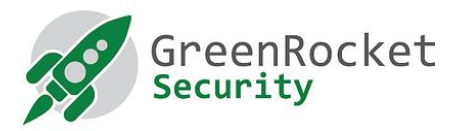

6. Vyberte "Generation 1" a kliknite na "Next".

| New Virtual Machine Wiz                                                                                                    | ard ×                                                                                                    |
|----------------------------------------------------------------------------------------------------|----------------------------------------------------------------------------------------------------|
| Before You Begin<br>Specify Name and Location<br>Specify Generation<br>Assign Memory<br>Configure Networking<br>Connect Virtual Hard Disk<br>Installation Options<br>Summary | <ul> <li>Choose the generation of this virtual machine.</li> <li>Generation 1 <ul> <li>This virtual machine of meration supports 32-bit and 64-bit guest operating systems and provides virtual hardware which has been available in all previous versions of Hyper-V.</li> <li>Generation 2 <ul> <li>This virtual machine generation provides support for newer virtualization features, has UEFI-based firmware, and requires a supported 64-bit guest operating system.</li> </ul> </li> <li>Once a virtual machine has been created, you cannot change its generation.</li> </ul> </li> <li>More about virtual machine generation support</li> </ul> |
|                                                                                                    | < Previous Next > Finish Cancel                                                                                                    |

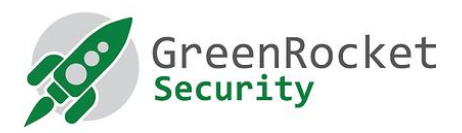

7. Zadajte minimálnu veľkosť pamäte na spustenie systému (MB) a kliknite na tlačidlo "Next".

| New Virtual Machine Wiz                                                                                                    | ard                                                                                                    |
|----------------------------------------------------------------------------------------------------|----------------------------------------------------------------------------------------------------|
| Before You Begin<br>Specify Name and Location<br>Specify Generation<br>Assign Memory<br>Configure Networking<br>Connect Virtual Hard Disk<br>Installation Options<br>Summary | Specify the amount of memory to allocate to this virtual machine. You can specify an amount from 32 MB through 2798 MB. To improve performance, specify more than the minimum amount recommended for the operating system.<br>Startup memory: 1024 MB<br>Use Dynamic Memory for this virtual machine.<br>When you decide how much memory to assign to a virtual machine, consider how you intend to use the virtual machine and the operating system that it will run. |
|                                                                                                    | < Previous Next > Finish Cancel                                                                                                    |

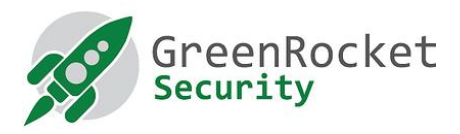

8. Vyberte príslušný sieťový adaptér GRS - a kliknite na tlačidlo "Next"

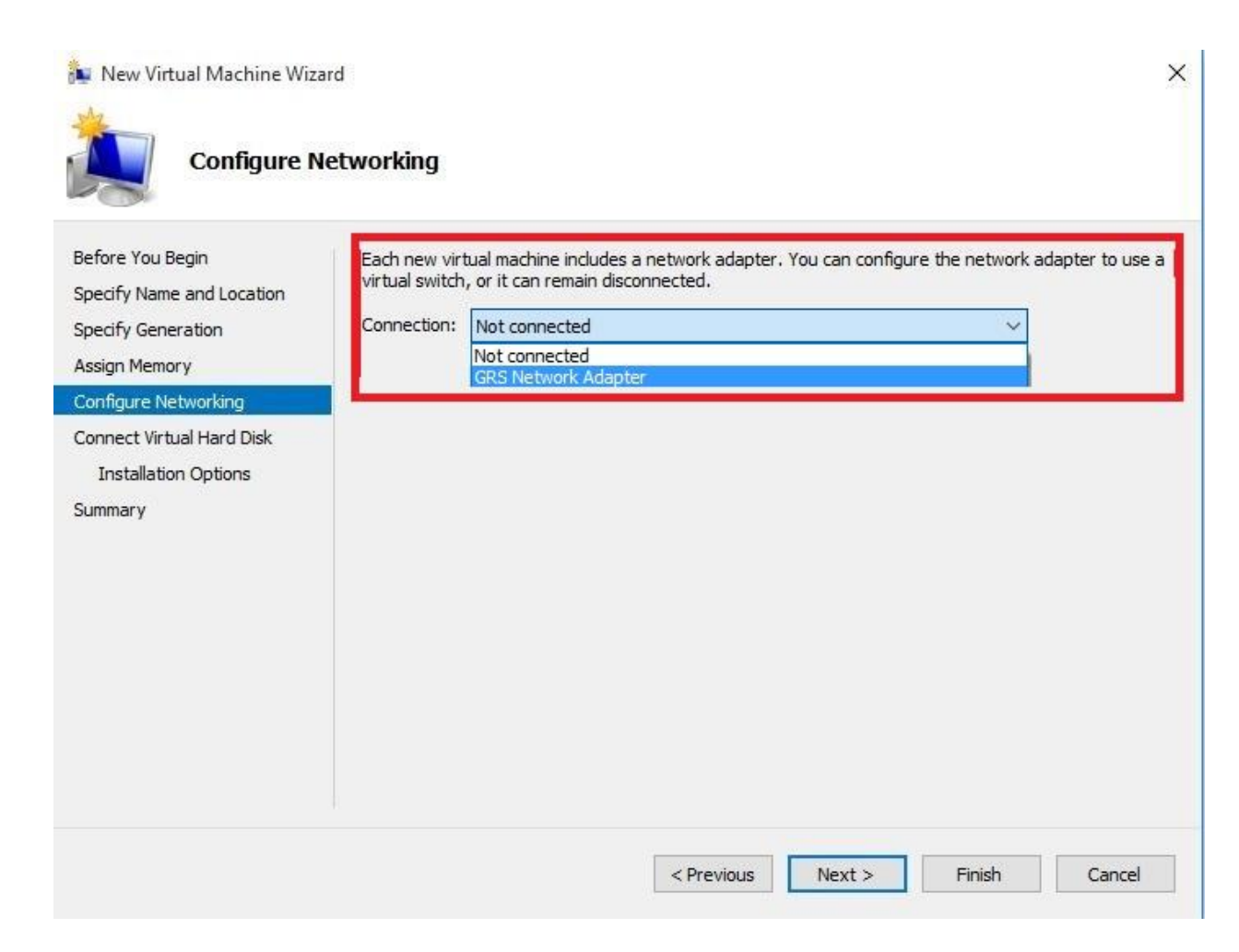

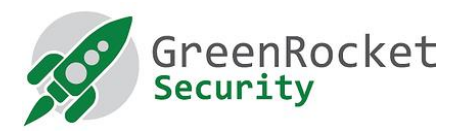

9. Vyberte možnosť "Use an existing virtual hard disk" a zadajte cestu k súboru vhdx (pozri krok 3)

| New Virtual Machine Wiz                                                              | tual Hard Disk                                                                                                    | × |
|--------------------------------------------------------------------------------------|----------------------------------------------------------------------------------------------------|---|
| Before You Begin<br>Specify Name and Location<br>Specify Generation<br>Assign Memory | A virtual machine requires storage so that you can install an operating system. You can specify the storage now or configure it later by modifying the virtual machine's properties.<br>O Create a virtual hard disk<br>Use this option to create a VHDX dynamically expanding virtual hard disk. |   |
| Configure Networking<br>Connect Virtual Hard Disk<br>Summary                         | Name:       GreenRADIUS_Virtual_Appliance.vhdx         Location:       C:\Users\Public\Documents\Hyper-V\\Virtual Hard Disks\         Size:       127         GB (Maximum: 64 TB)    Is this option to attach an existing virtual hard disk, either VHD or VHDX format.                           |   |
|                                                                                      | Location:       D:\Demo\GreenRADIUS_Virtual_Appliance.vhdx       Browse         O       Attach a virtual hard disk later         Use this option to skip this step now and attach an existing virtual hard disk later.                                                                            |   |
|                                                                                      | < Previous Next > Finish Cancel                                                                                                    |   |

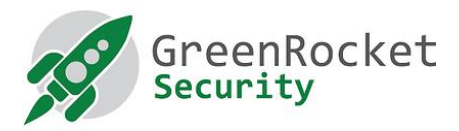

10. Skontrolujte nastavenia a kliknite na tlačidlo "Finish".

| New Virtual Machine Wiza                                            | rd                                                                                                    | × |
|---------------------------------------------------------------------|----------------------------------------------------------------------------------------------------|---|
| Completing                                                          | the New Virtual Machine Wizard                                                                                                    |   |
| Before You Begin<br>Specify Name and Location<br>Specify Generation | You have successfully completed the New Virtual Machine Wizard. You are about to create the following virtual machine. Description:   |   |
| Assign Memory<br>Configure Networking<br>Connect Virtual Hard Disk  | Name:     GreenRADIUS_Virtual_Appliance       Generation:     Generation 1       Memory:     1024 MB       Network:     Not Connected |   |
| Summary                                                             | Hard Disk: D: \Demo \GreenRADIUS_Virtual_Appliance.vhdx                                                                               |   |
|                                                                     | To create the virtual machine and close the wizard, click Finish.                                                                     | > |
|                                                                     | < Previous Next > Finish Cancel                                                                                                    |   |

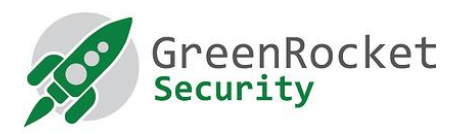

11. Kliknite pravým tlačidlom myši na novovytvorený virtuálny počítač a kliknite na tlačidlo "Start".

|                  |               |             | 7                     |                 |        |        |
|------------------|---------------|-------------|-----------------------|-----------------|--------|--------|
| Vame             | <u>^</u>      | State       | CPU Usage             | Assigned Memory | Uptime | Status |
| GreenRADIUS_Virt | ual_Appliance | 05          |                       |                 |        |        |
|                  |               |             |                       |                 |        |        |
|                  | Settings      | _           |                       |                 |        |        |
|                  | Start         |             |                       |                 |        |        |
|                  | Checkpoint    |             |                       |                 |        |        |
|                  | Move          |             |                       |                 |        |        |
|                  | Export        |             |                       |                 |        |        |
|                  | Rename        |             |                       |                 |        |        |
|                  | Delete        |             |                       |                 |        |        |
|                  | Help          |             |                       |                 |        |        |
|                  |               |             |                       |                 |        |        |
|                  |               |             |                       |                 |        |        |
|                  |               |             |                       |                 |        |        |
| veckpoints       |               | 7           |                       |                 |        | _      |
| eckpoints        |               | The selecte | d virtual machine has | no checkpoints. |        |        |

12. Teraz by ste mali vidieť okno konzoly virtuálneho počítača GreenRADIUS.

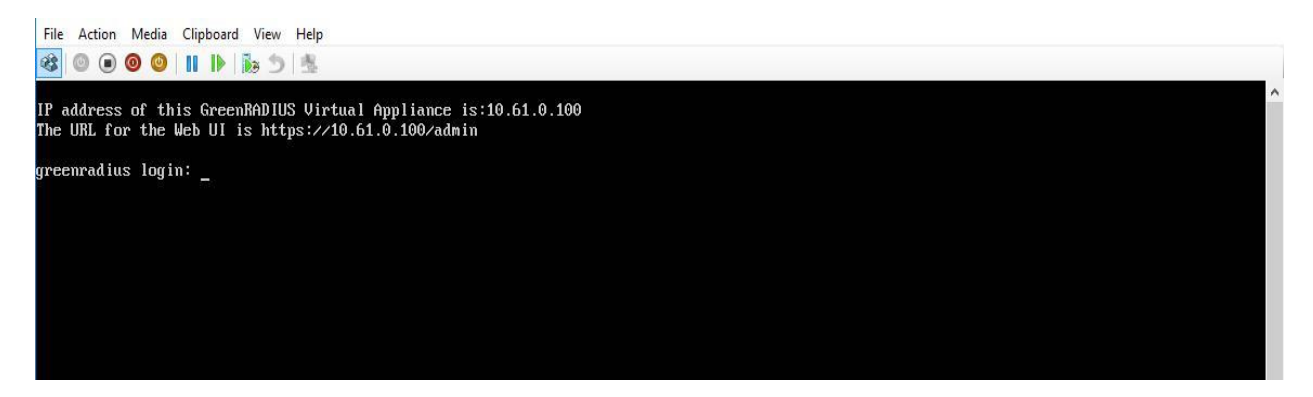

13. Prihláste sa do webového administrátorského rozhrania GreenRADIUS pomocou nasledujúceho odkazu:

https://<hostname or IP address of GreenRADIUS>/admin

1900 Camden Ave, San Jose, California 95124 +1-888-793-3247 www.greenrocketsecurity.com revised Dec 2020